## [M024]

# Star Net\_スケジュール表示メンバーのカスタム設定

## ・初期表示グループ変更マニュアル

スケジュールの一覧表示画面でプルダウンで表示されるグループは「組織」や「プロジェクト」を作成しなくて も、確認したいメンバーを集めたグループを自由に作成することができます。

#### **対象者:**教員、職員

**目的**:StarNet のスケジュールに表示されるメンバーをカスタムする。

### 目次

| 1. | 一覧に表示させるカスタムグループを作成する | 2 |
|----|-----------------------|---|
| 2. | スケジュールの初期表示グループを変更する  | 7 |

### 1. 一覧に表示させるカスタムグループを作成する

- (1) StarNet にアクセスします。 https://starnet.meisei-u.ac.jp/
- (2) 画面上部メニューにある「**スケジュール**」をクリックします。(アイコン配置位置には個人差があります。)

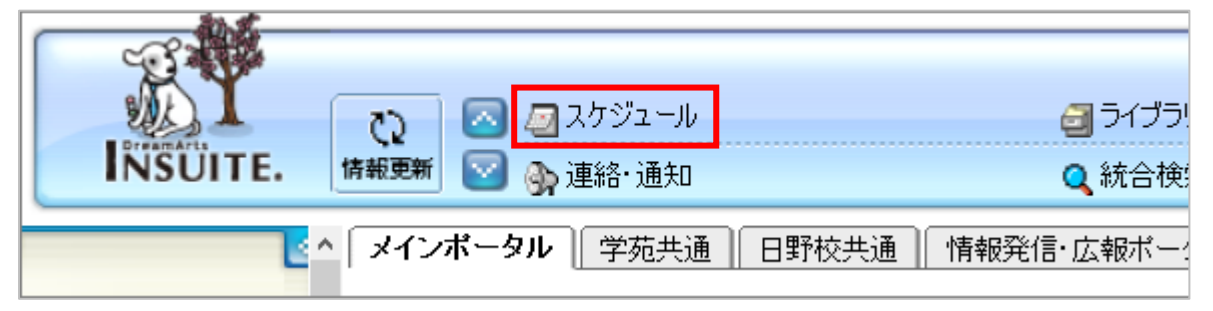

(3) 画面左側メニュー [環境設定] 欄にある「スケジュール」をクリックします。

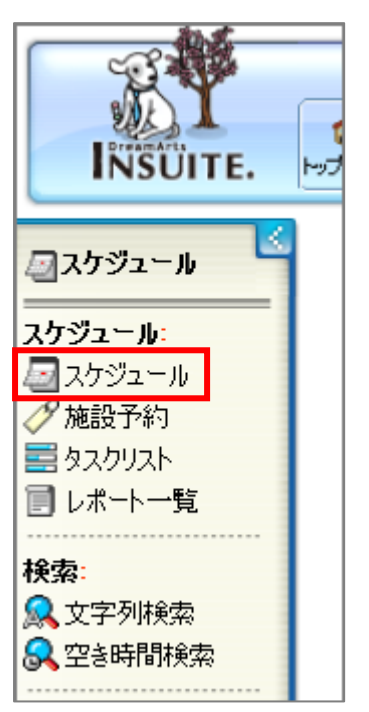

(4)「**一覧表示 ユーザ・グループ設定**」タブをクリックし、「追加」ボタンをクリックします。

| スケジュール環境設定                                        |                               |  |  |  |
|---------------------------------------------------|-------------------------------|--|--|--|
| スケジュール スケジュール 施設予約 予定・目的<br>基本設定 登録初期値 登録初期値 一覧設定 | ー覧表示<br>コーザ・グループ設定<br>施設・設備設定 |  |  |  |
|                                                   |                               |  |  |  |
|                                                   |                               |  |  |  |
|                                                   |                               |  |  |  |
|                                                   |                               |  |  |  |
|                                                   |                               |  |  |  |
|                                                   |                               |  |  |  |
|                                                   |                               |  |  |  |
|                                                   |                               |  |  |  |
|                                                   |                               |  |  |  |
|                                                   |                               |  |  |  |
|                                                   |                               |  |  |  |
|                                                   |                               |  |  |  |
| 設定内容は以下の一覧表示に反映されます。                              |                               |  |  |  |
| スケジュール一覧に表示するユーザ・グループと表示順序                        |                               |  |  |  |
| レポート・一覧に表示するユーザと表示順序<br>タフク一覧に表示するユーザ             |                               |  |  |  |
|                                                   |                               |  |  |  |
| 追加 編集 削除                                          |                               |  |  |  |
|                                                   |                               |  |  |  |

(5) [一覧名称] に**任意の名称を入力**し、「**ユーザ・グループ選択**」ボタンをクリックします。

| フケジュール程度設定                                                                                 |  |  |  |  |
|--------------------------------------------------------------------------------------------|--|--|--|--|
| 人ケンユール環境設定                                                                                 |  |  |  |  |
| スケジュール スケジュール 施設予約 予定・目的 <b>一覧表示</b> 一覧表示 秘書設定<br>基本設定 登録初期値 登録初期値 一覧設定 ユーザ・グループ設定 施設・設備設定 |  |  |  |  |
|                                                                                            |  |  |  |  |
| 一覧名称 情報システムユニット <テスト用>                                                                     |  |  |  |  |
| 表示ユーザ・グループ                                                                                 |  |  |  |  |
|                                                                                            |  |  |  |  |
| スケジュール一覧に表示するユーザ・グループと表示順序<br>レポート一覧に表示するユーザと表示順序<br>タスク一覧に表示するユーザ                         |  |  |  |  |
| 戻る ユーザ・グループ選択 設定                                                                           |  |  |  |  |

(6) [選択済み一覧]に表示させたいユーザ・組織等を追加し、「設定」ボタンをクリックします。

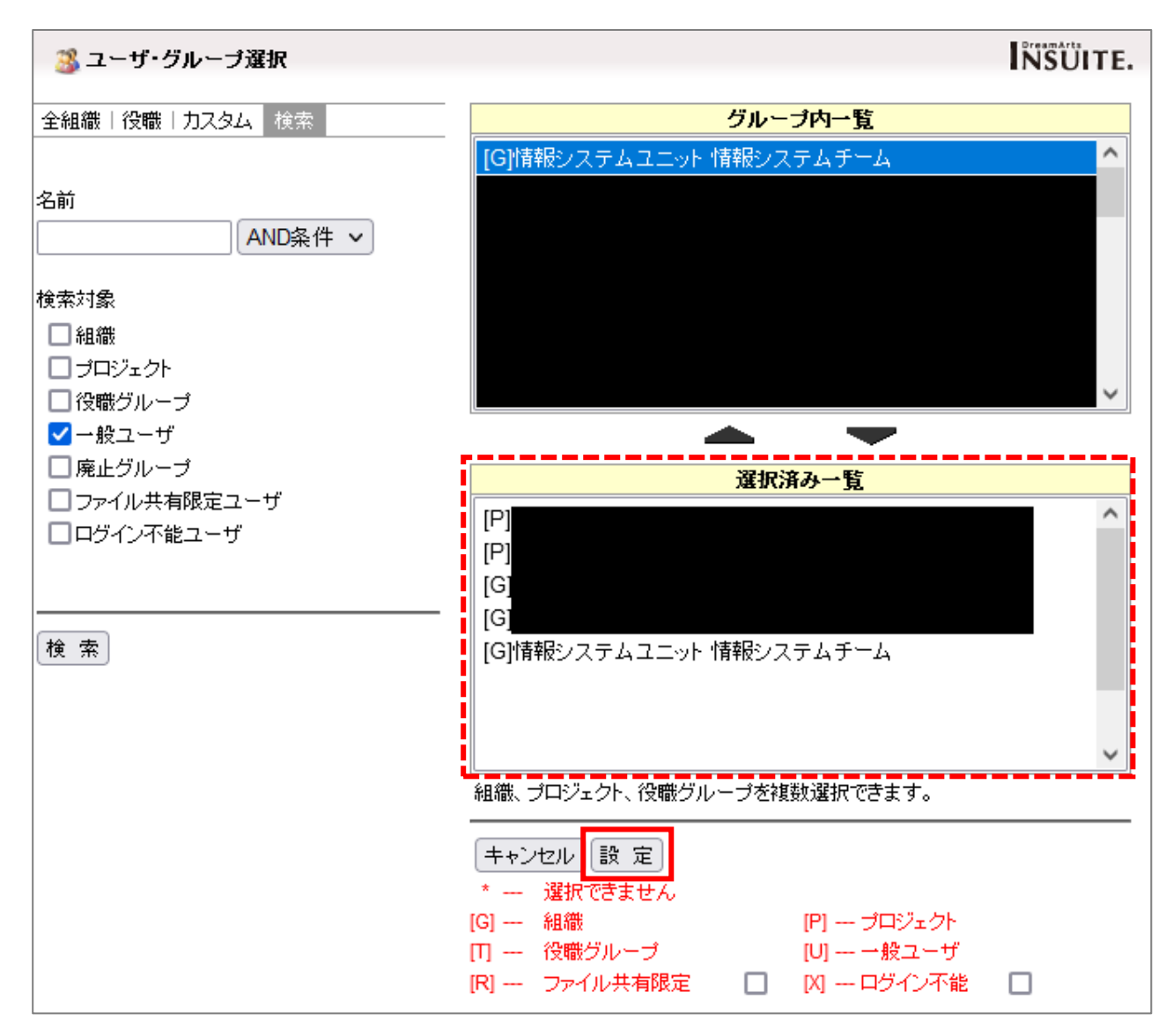

(7)前項で設定したメンバーが [表示ユーザ・グループ] に表示されている事を確認し「**設定**」ボタンを クリックします。

| スケジュール<br>基本設定       施設予約<br>登録初期値       予定・目的<br>一覧設定       一覧表示<br>ユーザ・グループ設定       一覧表示<br>施設・設備設定         一覧名称       情報システムユニット<テスト用>         [G]情報システムユニット       [G]情報システムユニット 情報システムチーム         [U]       [U]         表示ユーザ・グループ       [U]                                                                                                    | スケジュール環境設定                                                                         |  |  |  |  |  |
|----------------------------------------------------------------------------------------------------|------------------------------------------------------------------------------------|--|--|--|--|--|
| 一覧名称 情報システムユニット <テスト用> [G]情報システムユニット 情報システムチーム [U] [U] [U] [U] [U] [U] [U] [U] [U] [U]                                                                                                    | スケジュール スケジュール 施設予約 予定・目的 <b>一覧表示</b> 一覧表示 秘書設定 登録初期値 登録初期値 一覧設定 ユーザ・グループ設定 施設・設備設定 |  |  |  |  |  |
| [G]情報システムユニット 情報システムチーム         [U]         [U] <td colspan="4"></td> |                                                                                    |  |  |  |  |  |
| ✓                                                                                                    | [G]情報システムユニット 情報システムチーム<br>[U]<br>[U]<br>[U]                                       |  |  |  |  |  |
| 設定内容は以下の一覧表示に反映されます。<br>スケジュール一覧に表示するユーザ・グループと表示順序<br>レポート一覧に表示するユーザと表示順序<br>タスク一覧に表示するユーザ<br>戻る ユーザ・グループ選択 設定                                                                                                    |                                                                                    |  |  |  |  |  |

(8)「OK」ボタンをクリックします。

| 一覧表示ユーザ設定を変更してもよろしいですか? |
|-------------------------|
| OK キャンセル                |

(9) カスタム一覧に、作成したグループ名称が表示されます。

### 2. スケジュールの初期表示グループを変更する

(1)「スケジュール基本設定」タブをクリックします。

| スケジュール環境設定                                            |                  |                      |                                                                            |  |
|-------------------------------------------------------|------------------|----------------------|----------------------------------------------------------------------------|--|
|                                                       | スケジュール<br>基本設定   | スケジュール<br>登録初期値 🔮    | 施設予約   予定・目的   一覧表示   一覧表示   秘書設定  <br>登録初期値   一覧設定   ユーザ・グループ設定   施設・設備設定 |  |
|                                                       |                  |                      |                                                                            |  |
|                                                       | <u>まれ</u><br>マケキ | 2月日<br>2月日山初期表示      |                                                                            |  |
| スケジュール1日表示 ○モダンスタイル ●クラシックスタイル<br>○モダンスタイル ●クラシックスタイル |                  |                      |                                                                            |  |
|                                                       |                  |                      |                                                                            |  |
|                                                       | スケシ              | <sup>ジ</sup> ュール週間表示 | <ul> <li>○ 簡易表示</li> <li>○ 時間帯表示(横)</li> <li>● 時間帯表示(縦)</li> </ul>         |  |

(2) 画面を下にスクロールすると、[スケジュール一覧表示/グループ初期表示] 欄がありますので、 プルダウン(ドロップダウンリスト)から先ほど作成した名称を選択し「**設定**」ボタンをクリックします。

| Г                                                                                                    |                                                                                                    |                                                                                |  |  |
|----------------------------------------------------------------------------------------------------|----------------------------------------------------------------------------------------------------|--------------------------------------------------------------------------------|--|--|
| スケジュールー覧表示<br>グループ初期表示 情報システムユニット < テスト 用 > ~                                                                                                    |                                                                                                    | 情報システムユニット<テスト用> ~                                                             |  |  |
|                                                                                                    | 施設・設備カテゴリ初期表示                                                                                                    | ミーティングエリア ~                                                                    |  |  |
|                                                                                                    | 通知先メールアドレス                                                                                                    | メールアドレス ~                                                                      |  |  |
| 秘書による代理登録     ③ 登録ユーザ欄に「あなたを秘書に指定しているユーザ」を設定する     ③ 登録ユーザ欄を自分自身にする     ④ 登録ユーザ欄を自分自身にする     ④ 登録ユーザ欄を自分自身にする       ● 登録ユーザ欄を自分自身にする       ● 登録ユーザ欄を自分自身にする       ● 登録ユーザ欄を自分自身にする       ● 登録ユーザ欄を自分自身にする |                                                                                                    | <ul> <li>○ 登録ユーザ欄に「あなたを秘書に指定しているユーザ」を設定する</li> <li>● 登録ユーザ欄を自分自身にする</li> </ul> |  |  |
|                                                                                                    | 【スケジュール一覧表示】 スケジュール一覧表示の表示種類。<br>「グループスケジュールを表示」をチェックした場合、グループが対象となるスケジュー<br>ルを一覧の1件目に常に表示します。                     |                                                                                |  |  |
|                                                                                                    | 【スケジュール非公開データ】 スケジュール非公開ユーザへのスケジュール表示方法。<br>「表示しない」を選択した場合、他ユーザからスケジュールが登録される場合、表示権<br>限のないスケジュールは重複チェックの対象になりません。 |                                                                                |  |  |
| 【タイトル表示】 選択した表示方法でタイトルを表示します。<br>一部表示を選択した場合、適当な長さで自動的にカットされます。<br>                                                                                                    |                                                                                                    |                                                                                |  |  |

(3)「**OK**」ボタンをクリックします。

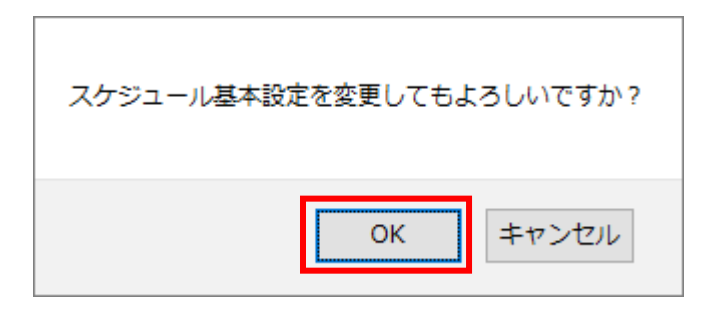

(4) 画面上部メニューにある「スケジュール」をクリックします。(アイコン配置位置には個人差があります。)

|                               | ▲ タンカジュール | <b>3</b> ライブラ! |
|-------------------------------|-----------|----------------|
|                               | 💟 🛞 建約,運知 | Q 統合快;         |
| ▲ メインボータル 学苑共通 日野校共通 情報発信・広報ボ |           |                |

(5) 設定したグループが初期表示されていることが確認できたら完了です。

| INSUITE. | ● 図 図 スケジュール<br>トップページ 図 இ 連絡・通知           | <ul> <li></li></ul> |
|----------|--------------------------------------------|---------------------|
|          | <b>スケジュール</b><br>1日表示   週間表示   月間表示   一覧表示 | 会議招集→覧│/モ登録)今日):    |
|          | → グループ <mark>情報システムユニット&lt;テスト用</mark>     | >                   |